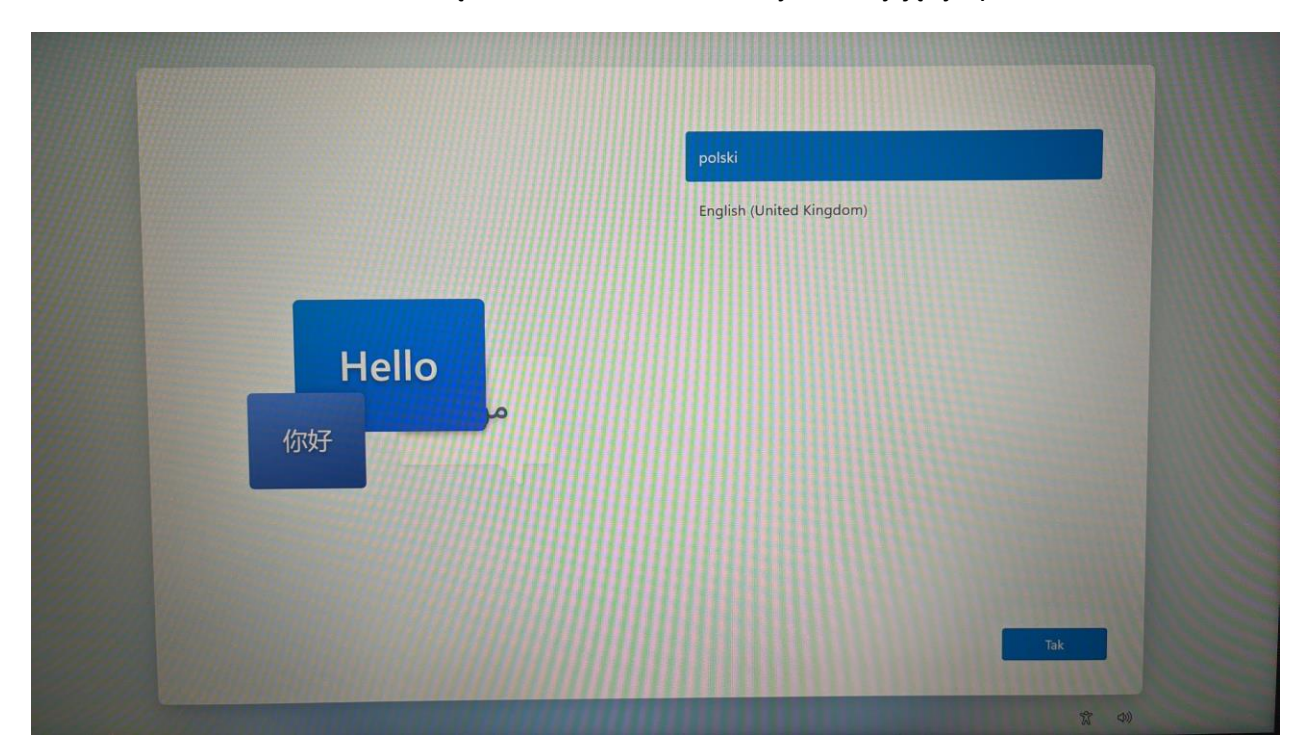

1. Po uruchomieniu zobaczą Państwo ekran nr 1. Wybieramy język polski

## 2 Następnie region - Polska

| V////                                                                                                    | Czy to jest odpowiedni kraj lub region? |
|----------------------------------------------------------------------------------------------------|-----------------------------------------|
|                                                                                                    | Papua-Nowa Gwinea                       |
|                                                                                                    | Paragwaj                                |
|                                                                                                    | Peru                                    |
|                                                                                                    | Polinezja Francuska                     |
|                                                                                                    | Polska                                  |
|                                                                                                    | Portoryko                               |
|                                                                                                    | Portugalia                              |
| and the second second second second second second second second second second second second second second second | Republika Południowej Afryki            |
|                                                                                                    | Tak                                     |
|                                                                                                    | B 49                                    |

3. Następnie układ klawiatury – Polski (programisty)

| Czy jest to właściwy układ klawiatury lub                                                                               |
|----------------------------------------------------------------------------------------------------|
| metoda wprowadzania danych?<br>Jeśli używasz także innego układu klawiatury, możesz dodać go w<br>następnej kolejności. |
| Polski (programisty)                                                                                                    |
| Polski (214)                                                                                                    |
| Albański<br>Amerykański - miedzynarodowy                                                                                |
| Amerykański (Dvoraka - dla leworęcznych)                                                                                |
| Amerykański (Dvoraka - dla praworęcznych)                                                                               |
| Amerykański (Dvoraka)                                                                                                   |
| Tak                                                                                                    |
| <br>致 40                                                                                                    |

4. Następnie drugi układ klawiatury – pomiń.

| E | Chcesz dodać drugi układ klawiatury? |   |
|---|--------------------------------------|---|
|   |                                      |   |
|   |                                      |   |
|   | Dodaj układ Pomiń                    | 2 |
|   | * *                                  |   |

5. Na tym etapie musimy połączyć się z internetem, kablem lub po wifi (jeżeli nie mają Państwa aktualnie dostępu do "internetu domowego", można udostępnić sieć przez telefon i wtedy połączyć się po wifi i klikamy dalej.

| Połączmy Cię z siecią                                                                                                    |
|----------------------------------------------------------------------------------------------------|
| Aby kontynuować konfigurowanie urządzenia, musisz mieć połączenie z<br>Internetem. Po uzyskaniu połączenia uzyskasz najnowsze funkcje i aktualizacje<br>zabezpieczeń. |
| Ger Połączono                                                                                                    |
| DomowyOrangeNet<br>Zabezpieczone                                                                                                    |
| Połącz automatycznie Połącz                                                                                                    |
| ALIAWEI-10F0                                                                                                    |
| 🛜 eData NIE-BUD                                                                                                    |
| Grange_Swiatlowod 914A                                                                                                    |
| Grange_Swiatlowod_F00A                                                                                                    |
| Dalej                                                                                                    |

6. Następnie pojawi nam się poniższy ekran.

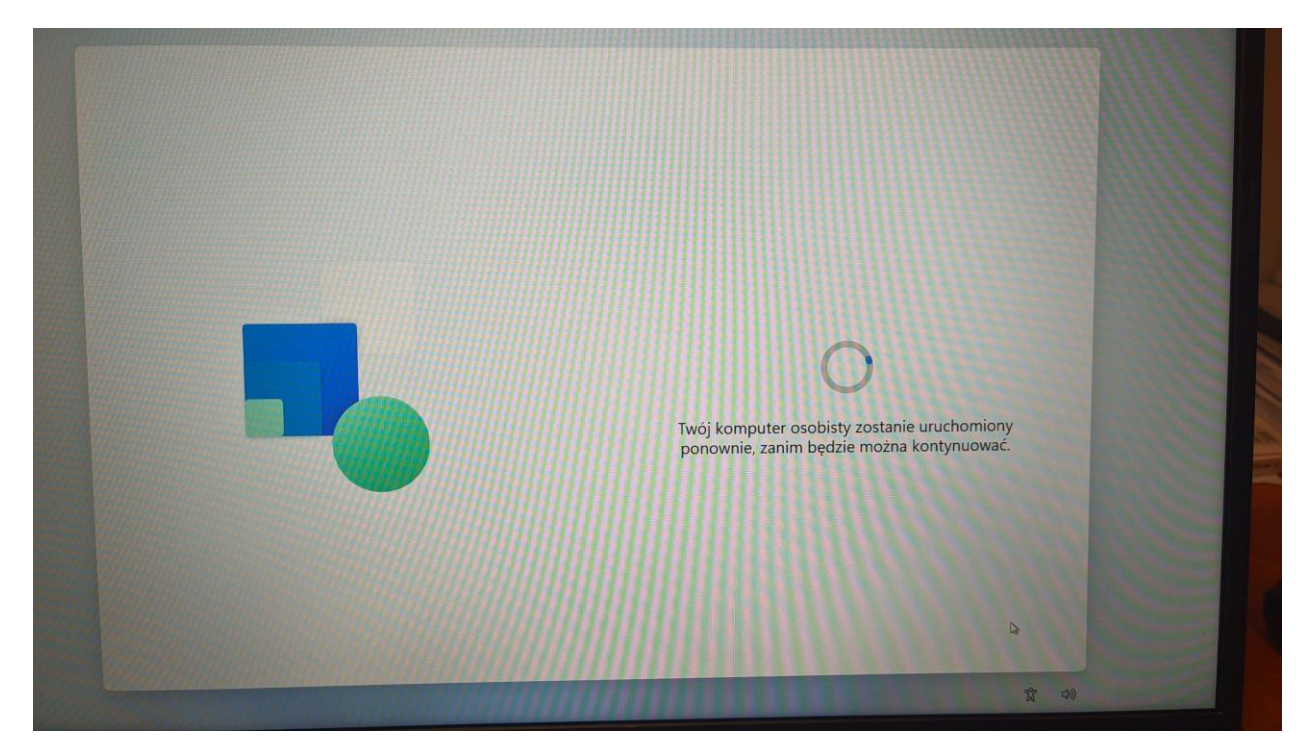

7. Następnie zapoznajemy się z umową licencyjna i klikamy akceptuj.

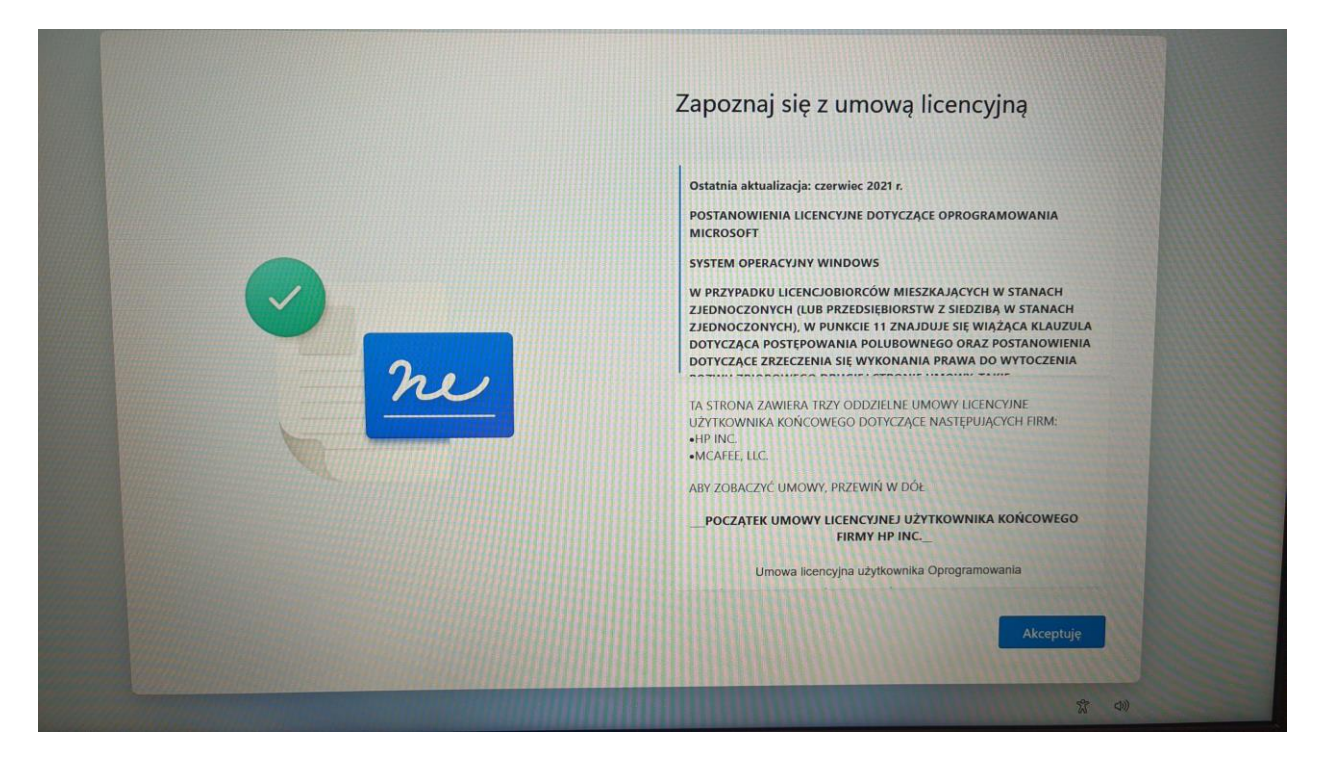

8. Następnie dajemy nazwę urządzenia – może być np. LaptopDom, komputer itd.

| Nazwijmy Twoje urządzenie<br>Skonfiguruj ją przy użyciu unikatowej nazwy, która jest łatwa do<br>rozpoznania podczas łączenia się z nią z innych urządzeń. Twoje<br>urządzenie zostanie uruchomione ponownie po nazwie. |
|----------------------------------------------------------------------------------------------------|
|                                                                                                    |
| Nazwij to urządzenie<br>Nie może zawierać tylko liczb<br>Nie więcoj niż 15 znaków<br>Brak spacji ani znaków specjalnych innych niż tączniki ( - ), kreski ( i - ) oraz<br>podkreślenie ( _)                             |
|                                                                                                    |

9. Następnie musimy zalogować się do konta Microsoft (nie da się pominąć tego etapu, od Windows 11 jest to wymagane). Jeżeli nie posiadamy jeszcze konta Microsoft musimy kliknąć "Utwórz je".

| ÷ |                                                                                                    |
|---|----------------------------------------------------------------------------------------------------|
|   | Dodajmy Twoje konto Microsoft                                                                                                    |
|   | Jedno konto łączy Twoje urządzenie z aplikacjami i usługami firmy<br>Microsoft, takimi jak Office, OneDrive, Microsoft Edge i Microsoft Store.                                                                                                    |
|   | Microsoft                                                                                                    |
|   | Zaloguj                                                                                                    |
|   | Adres e-mail, telefon lub Skype                                                                                                    |
|   | Nie masz konta? Utwórz je!                                                                                                    |
|   | Logowanie przy użyciu klucza zabezpieczeń 🛞                                                                                                    |
|   | Opcje logowania                                                                                                    |
|   | Wybranie pozycji Dalej oznacza zaskosptowanie Umowy o świadczenie usług firmy Microsoft<br>oraz oświadczenia o ochronie prywatności i plikach cooke.                                                                                                    |
|   | Contraction of the local division of the local division of the loc |
|   | Dowiedz się więcej Dalej                                                                                                    |
|   | R 40                                                                                                    |

10. Po kliknięciu na "Utwórz je" pojawi się okno poniżej gdzie musimy podać swojego maila.

| Dodaimy Turaia kanta Miarazaft                                                                                                    |
|----------------------------------------------------------------------------------------------------|
| Dodajiny twoje konto Microsoft                                                                                                    |
| Jedno konto łączy Twoje urządzenie z aplikacjami i usługami firmy<br>Microsoft, takimi jak Office, OneDrive, Microsoft Edge i Microsoft Store. |
| Microsoft                                                                                                    |
| Tworzenie konta                                                                                                    |
| bsoba@example.com                                                                                                    |
| Użyj zamiast tego numeru telefonu                                                                                                    |
| Uzyskaj nowy adres e-mail                                                                                                    |
| 2                                                                                                    |
| Wstecz Dalej                                                                                                    |

11. Następnie musimy stworzyć jakieś hasło.

| <del>←</del> |                                                                                                    |
|--------------|----------------------------------------------------------------------------------------------------|
|              | Dodajmy Twoje konto Microsoft                                                                                                    |
|              | Jedno konto łączy Twoje urządzenie z aplikacjami i usługami firmy<br>Microsoft, takimi jak Office, OneDrive, Microsoft Edge i Microsoft Store. |
|              | Microsoft                                                                                                    |
|              | ← lappgr@wp.pl                                                                                                    |
|              | Tworzenie hasła                                                                                                    |
|              | Wprowadź hasło, którego chcesz używać z kontem.                                                                                                |
|              |                                                                                                    |
|              | Dalej                                                                                                    |
|              |                                                                                                    |

12. Następnie pojawi się poniższe okno dot. weryfikacji konta. Na tą chwile może to pominąć po przez "Na razie pomiń"

|         | Dodajmy Twoje konto Microsoft                                                                                                    |
|---------|----------------------------------------------------------------------------------------------------|
|         | Jedno konto łączy Twoje urządzenie z aplikacjami i usługami firmy<br>Microsoft, takimi jak Office, OneDrive, Microsoft Edge i Microsoft Store.                        |
|         | Microsoft                                                                                                    |
|         | ← lappgr@wp.pl                                                                                                    |
|         | Sprawdź adres e-mail                                                                                                    |
| <u></u> | Wprowadž kod, który wyslaliśmy na adres <b>lappgr@wp.pl</b> . Jeśli wiadomość<br>e-maił jeszczenie dotarła, sprawdž folder Wiadomości-śmieci lub spróbuj<br>ponownie. |
| ri net  | Wprowadź kod                                                                                                    |
|         | Chcę otrzymywać informacje, porady i oferty dotyczące produktów i usług<br>oferowanych przez Microsoft.                                                               |
|         | Wybranie potycji <b>Dalej</b> oznacza że, akceptujesz Zasady zachowania poutności informacji i<br>Umowę o swiadczenie usług filmy Microsoft.                          |
|         |                                                                                                    |
|         |                                                                                                    |
|         | Na razie pomiń Dalej                                                                                                    |

|          | Dodaimy Twoie konto Microsoft                                                                                                    |
|----------|----------------------------------------------------------------------------------------------------|
|          | Dodajiliy twoje konto Microsoft                                                                                                    |
|          | Jedno konto łączy Twoje urządzenie z aplikacjami i usługami firmy<br>Microsoft, takimi jak Office, OneDrive, Microsoft Edge i Microsoft Store.         |
|          | Microsoft                                                                                                    |
| <b>e</b> | Zaloguj                                                                                                    |
|          | Adres e-mail, telefon lub Skype                                                                                                    |
|          | Nie masz konta? Utwórz je!                                                                                                    |
|          | Logowanie przy użyciu klucza zabezpieczeń 🍞                                                                                                    |
|          | Opcje logowania                                                                                                    |
|          | Wybranie popycji Dalej oznacza zaakceptowanie Umowy o świadczenie usług firmy Microsoft.<br>oraz oświadczenia o ochronie prywatności i plikach cookie. |
|          |                                                                                                    |
|          | Dowiedz się więcej Dalej                                                                                                    |

13. Następnie logujemy się poprzez dane, które stworzyliśmy przed chwilą..

14. Następnie według uznania klikamy na akceptuj według uznania.

|  | Zezwól firmie Microsoft i aplikacjom na<br>używanie Twojej lokalizacji                                                                                                    |
|--|----------------------------------------------------------------------------------------------------|
|  | Wybierz swoje ustawienia, a następnie wybierz pozycję <b>Akceptuję</b> , aby je<br>zapisać. Użyj linku <b>Dowiedz się więcej</b> , aby uzyskać informacje dotyczące<br>tych ustawień, a także dowiedzieć się, jak je zmienić, jak działa filtr<br>Microsoft Defender SmartScreen oraz jak są przesyłane i wykorzystywane<br>powiązane dane. |
|  | Tak<br>Korzystaj z funkcji opartych na lokalizacji, takich jak wskazówki dojazdu i<br>pogoda. Zezwalaj systemowi Windows i aplikacjom na żądanie Twojej<br>lokalizacji, Firma Microsoft będzie używać danych lokalizacji w celu<br>ulepszania usług lokalizacyjnych.                                                                        |
|  | Nie<br>Nie będziesz mieć możliwości korzystania z funkcji opartych na lokalizacji,<br>takich jak wskazówki dojazdu i prognoza pogody, ani używania innych<br>usług, które potrzebują Twojej lokalizacji do działania.                                                                                                    |

|  | Znajdź moje urządzenie<br>Wybierz swoje ustawienia, a następnie wybierz pozycję Akceptuję, aby je<br>zapisać. Użyj linku Dowiedz się więcej, aby uzyskać informacje dotyczące<br>tych ustawień, a także dowiedzieć się, jak je zmienić, jak działa filtr<br>Microsoft Defender SmartScreen oraz jak są przesyłane i wykorzystywane<br>powiązane dane. |
|--|----------------------------------------------------------------------------------------------------|
|  | Tak.<br>Wiące funkcję cajądź moje urządzenie i używaj danych lokalizacji<br>urządzenia w celu szukania go, jeśl je zgubisz. Aby używać tej funkcji,<br>musisż logować się do systemu Windows za pomocą swojego konta<br>Microsoft.                                                                                                    |
|  | Nie<br>System Windows nie będzie w stanie pomoc Ci w szukaniu zgubionego<br>urządzenia.                                                                                                    |
|  | Dowiedz się więcej Akceptuję                                                                                                    |

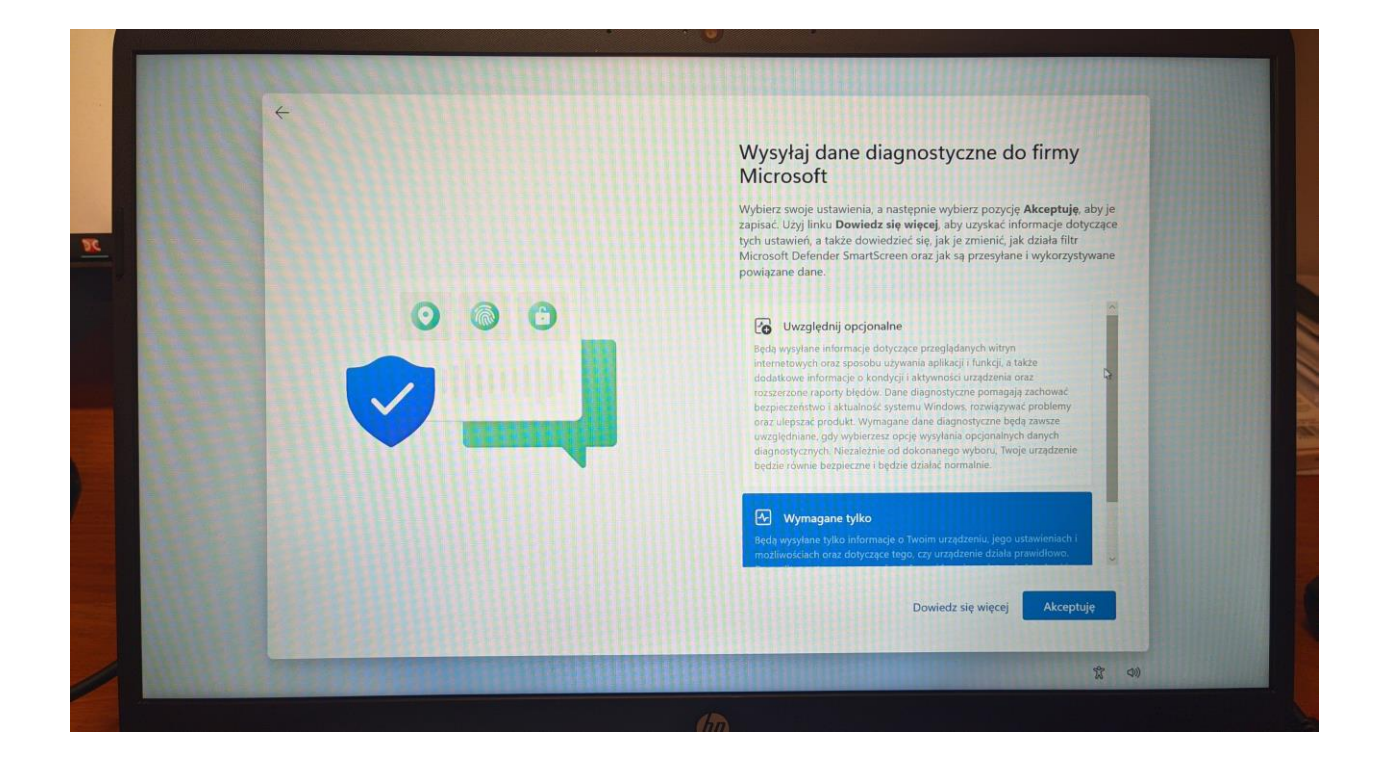

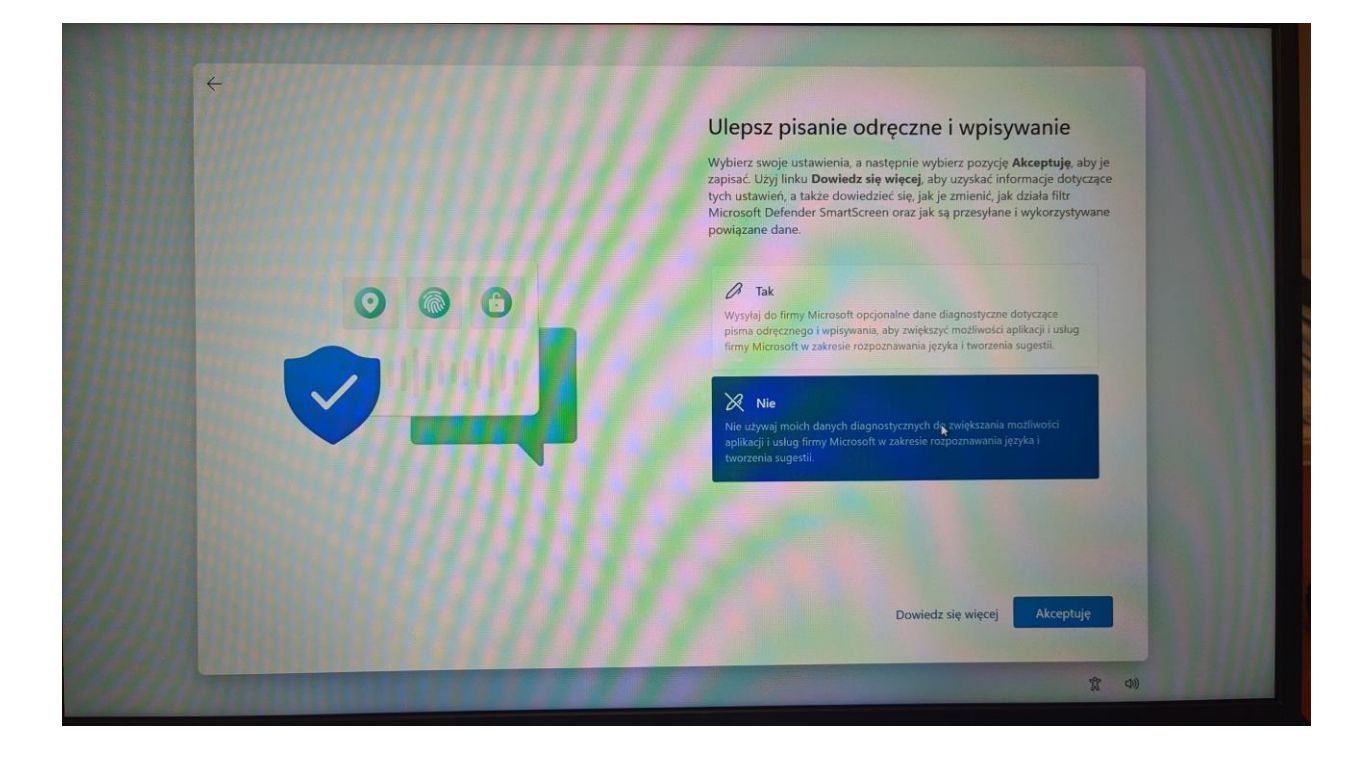

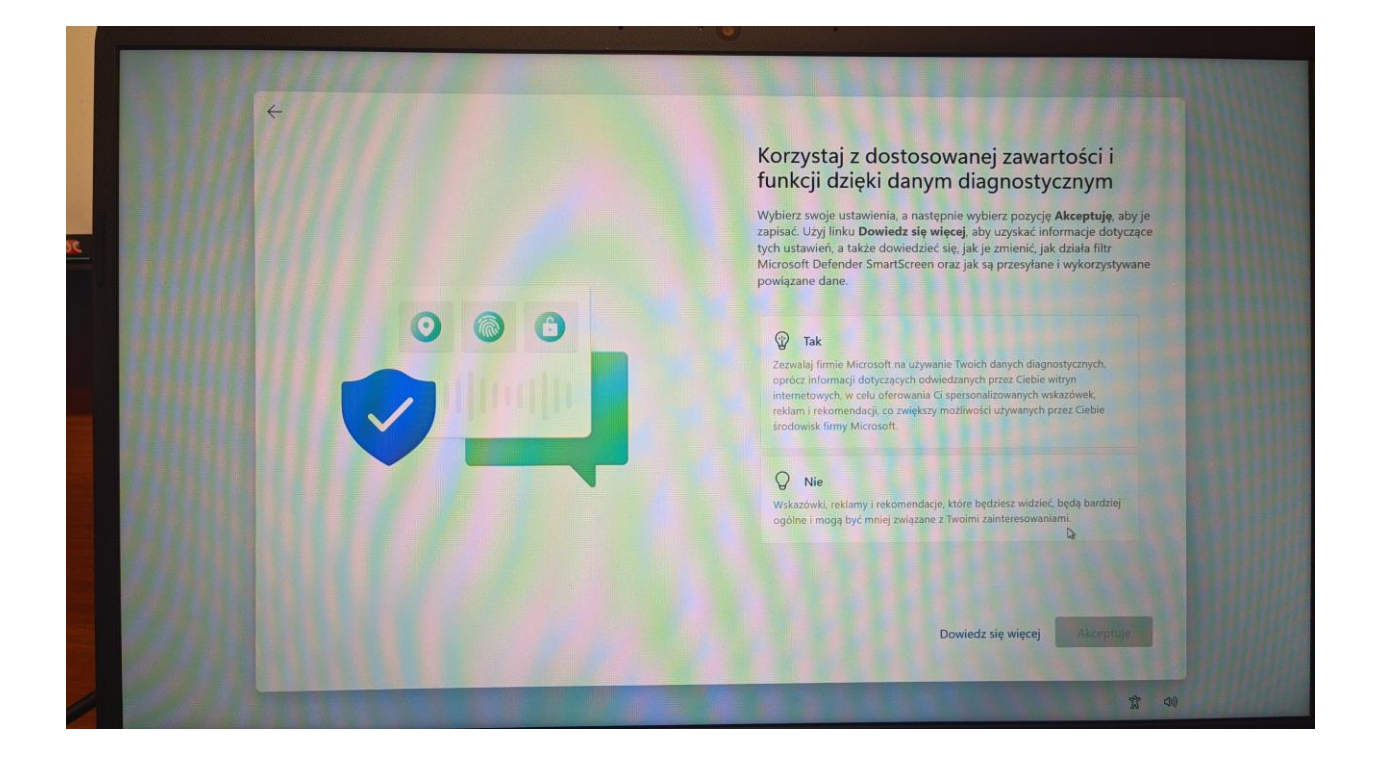

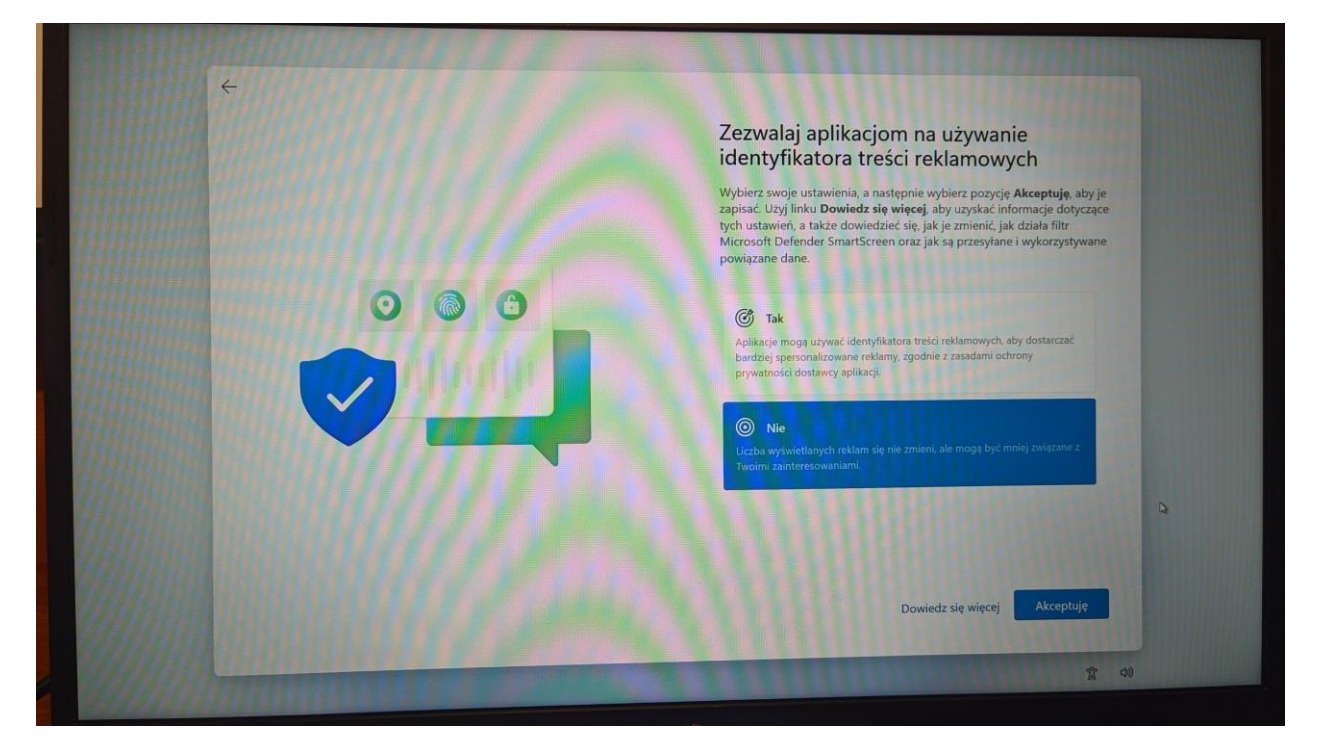

16. Następnie możemy wybrać pomiń.

|                    | Dostosujmy Twoje preferencje                                                                                                    |
|--------------------|----------------------------------------------------------------------------------------------------|
| 1111 2 2 2 2 1 1 1 | Wybierz wszystkie sposoby, które planujesz uzywać swojego urządzenia,<br>aby uzyskiwać spersonalizowane porady, reklamy i rekomendacje w<br>środowiskach firmy Microsoft Zawsze możesz to zmienić w ustawieniach.<br>Dowiedz się wiecej                                                                                                    |
|                    | Rozrywka     Rojujadaj vividos, przestjadaj sieć. Web. tącz się z mediami społecznościowymi                                                                                                    |
|                    | Gry Gry Gry i odkryvaj gry, bądž na bieżąco z nowymi wenjami                                                                                                    |
|                    | Szkoła<br>Sporządzaj notatki, pisz wypracowania, współpracuj nad<br>projektami                                                                                                    |
|                    | Kreatywność<br>Dzyw swoje pomysły dzięsi zdjęciom i filmom                                                                                                    |
|                    | Biznes<br>Stedz wydatki, zarządzaj swoją firmą, rozmawiaj z klentami                                                                                                    |
|                    | Bodzina         Urzymywanie kontaktów człoskami irodziny, edytowanie ustrzeno zorsku ustrzeno zorsku ustrzeno zorsku ustrzeno zorsku zastworzy bezieżeźczystwa zastworzych zastworzych zastwor |

17. Następnie mamy możliwość rejestracji w firmie HP (jest to opcjonalne, jeżeli nie chcemy się rejestrować zostawiamy puste pola i klikamy dalej).

|   |   | Rejestracja i oc                                                                                                    | hrona       |  |
|---|---|----------------------------------------------------------------------------------------------------|-------------|--|
|   |   | Zarejestruj się w firmie HP (opcjonalnie) i określ preferencje dotyczące<br>kontaktu i usług. Jeśli nie chcesz podawać swoich danych kontaktowych,<br>rejestracja nie zostanie wykonana. |             |  |
|   | 6 |                                                                                                    |             |  |
|   |   | Imię                                                                                                    | Nazwisko    |  |
|   |   | Adres e. mail                                                                                                    |             |  |
|   |   | Adres e-mail                                                                                                    |             |  |
|   |   | Krai lub region                                                                                                    |             |  |
|   |   | Polska                                                                                                    | ~           |  |
|   |   | Oświadczenie o ochronie pry                                                                                                    | watności HP |  |
|   |   |                                                                                                    |             |  |
|   |   |                                                                                                    |             |  |
|   |   |                                                                                                    |             |  |
|   |   |                                                                                                    |             |  |
|   |   |                                                                                                    |             |  |
| - |   |                                                                                                    | Dalej       |  |
|   |   |                                                                                                    |             |  |
|   |   | TRANSPORT FOR FAILURA                                                                                                    | 9° di)      |  |

18. Następnie klikamy dalej.

| Rejestracja i ochrona<br>Zarejestruj się w firmie HP (opcjonalnie) i określ preferencje dotyczące<br>kontaktu i usług. Jeśli nie chcesz podawać swoich danych kontaktowych,<br>rejestracja nie zostanie wykonana.                                                                                                    |
|----------------------------------------------------------------------------------------------------|
| Firma HP może wykorzystywać informacje o moim systemia, aby oferować mi<br>usługi obsługi klienta. Włącz mój komputer stacjonarny, aby wyświelić opcje<br>kontaktu z firmą HP, informacje o gwanancj oraz ważne komunikaty obsługi<br>Firma HP może wykorzystywać informacje o moim systemie do poprawy<br>produktów i usługi PP. Firma HP może wykorzystywać moje dane kontaktowe i informacje na temat<br>mojego systemu, aby wysyłać do mnie spensonalizowane oferty i wiadomości. |
| Jakie informacje o systemie gromatri HP?                                                                                                    |
| Dalej                                                                                                    |

19. Następnie pojawi się poniższe okno.

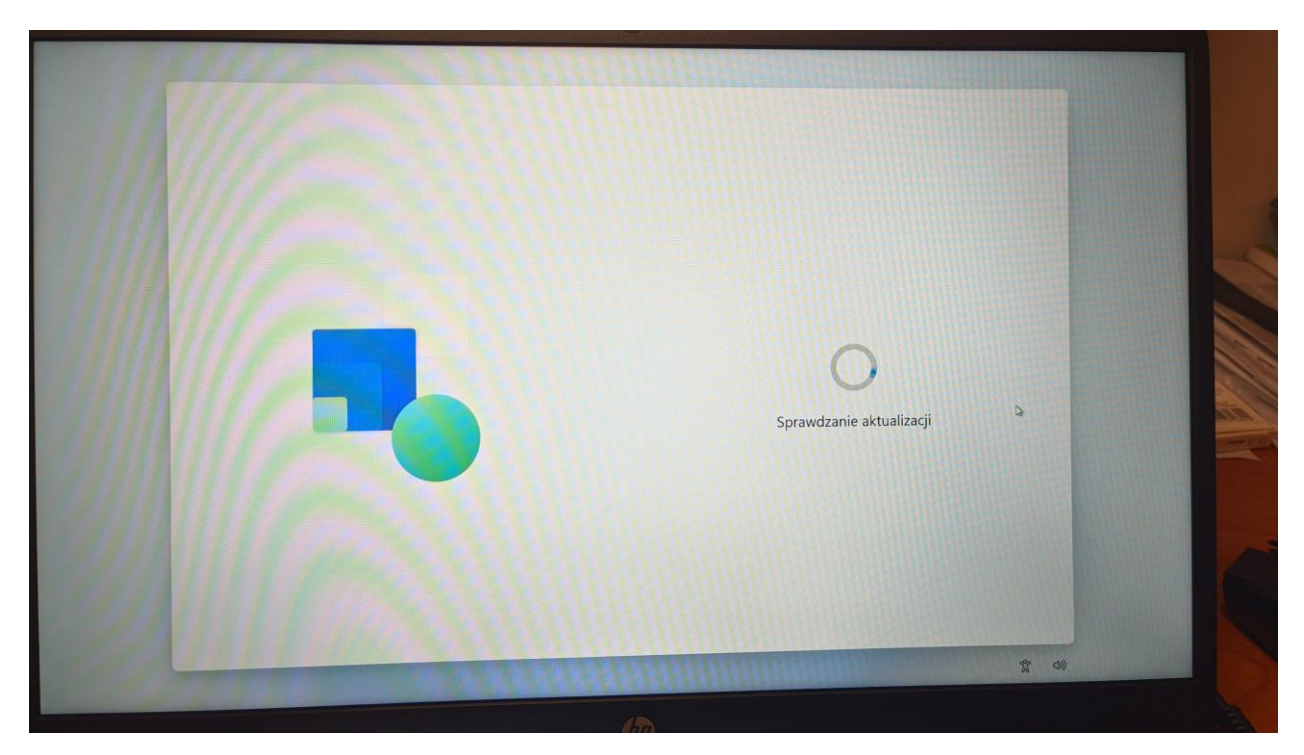

## 20. Następnie klikamy dalej.

| Udostępniamy Ci najnowszą wersję<br>systemu Windows 11                                                                                                    |  |
|----------------------------------------------------------------------------------------------------|--|
| Dzięki nowym funkcjom, które pomogą Ci zachować kreatywność i<br>produktywność, ta bezpłatna aktualizacja ułatwia codzienne działanie.<br>Twoje urządzenie otrzyma aktualizacje kilka minut po tym, jak uzyskasz<br>dostęp do komputera — jej rozmiar to około 4 GB.                                      |  |
| Estwiejszy w użyciu<br>Przypięte aplikacje. Polecane pliki. To wszystko zaprojektowano<br>tak, aby uczynić codzierna pracę przyjermiejszą.                                                                                                    |  |
| Colonista Wprowazania dobykowym nie potrzebujesz klawiatury     Dzięci nowym gestom dotykowym nie potrzebujesz klawiatury     ani myszy, aby zachować płynność pracy.     Narządzia do koncentracji uwegi     Zmnijis rozproszenie uwegi dzięki sesjom pracy indywidualnej i     stanowi nie przeskadzać. |  |
| Dalej                                                                                                    |  |
| 文<br>文<br>つ<br>の                                                                                                    |  |

21. Ostatnie szlify systemu i będzie można korzystać ze sprzętu.

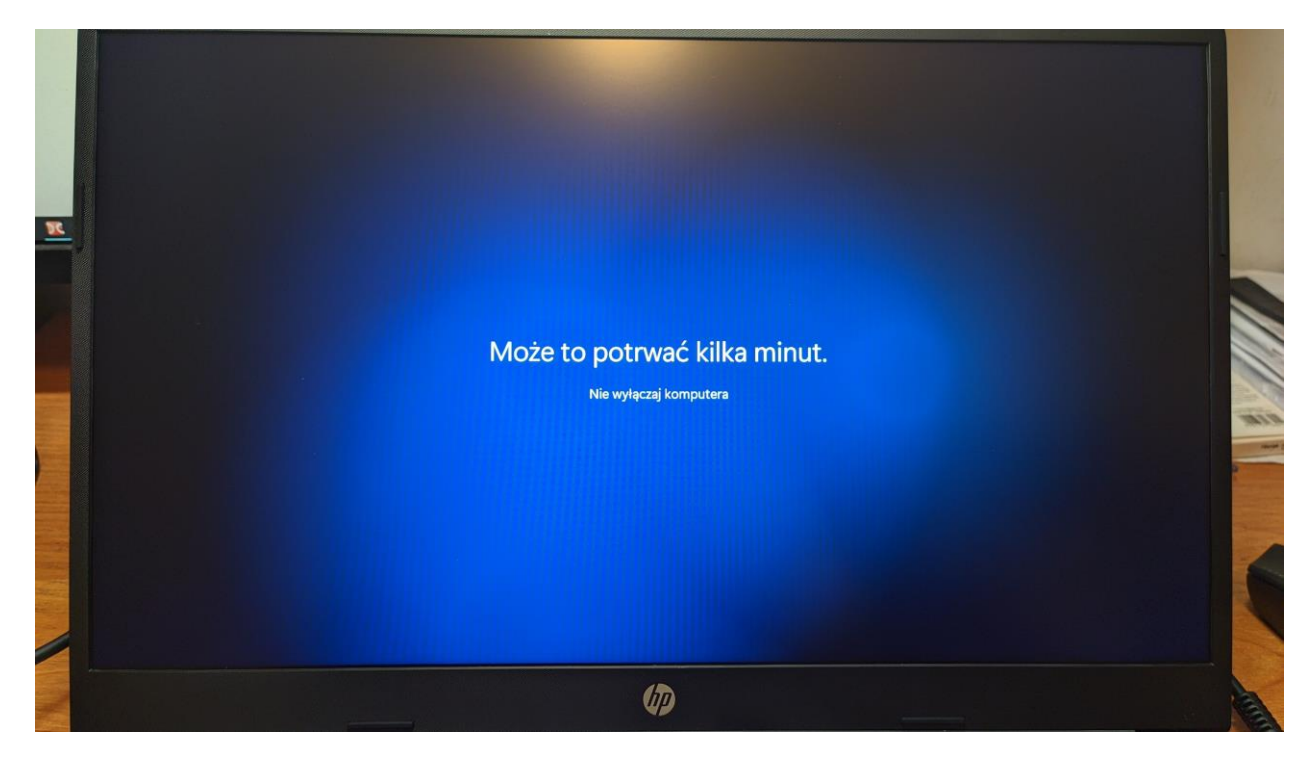